## Jak użyć program HDCLONE.

- 1. Program używamy do wykonania kopi zapasowej dysku, oraz do rozpakowania takiej kopi.
- 2. Najważniejsze jest żeby bezpośrednio na dysku komputera, lub usb, utworzyć katalog "HDClone Images"
- 3. W tym katalogu umieszcza się obrazy dysków.
- 4. Program wypakuje obraz dysku z Linux, również Ext2, nic się wcześniej nie formatuje.
- 5. Uruchomienie programu HDClone:

| HDClone star | tup options                    |                                                                                  |                                          |
|--------------|--------------------------------|----------------------------------------------------------------------------------|------------------------------------------|
|              | Do you want t<br>to a bootable | to install HDClone as a stand-alone, se<br>medium or would you like to start HDC | If-booting application<br>lone directly? |
| Start        | HDClone                        | Create bootable medium                                                           | Quit program                             |

6. Wybór co chcemy zrobić. Backup , to wykonanie kopi zapasowej dysku. Recovery , to rozpakowanie obrazu dysku. Po tym "next"

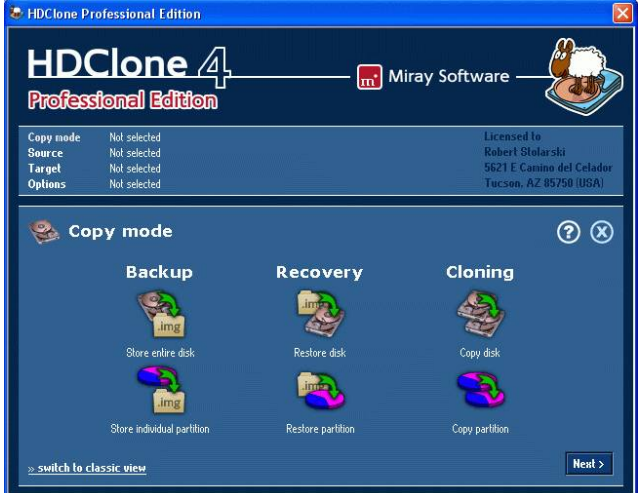

7. Jeśli chcemy rozpakować, to kolejne czynności trzeba wykonać tak jak widać:

Wskazanie dysku, i na tym dysku wybrać który backup ma zostać rozpakowany. Nie wskazuje się katalogu, dlatego katalog "HDClone Images" ma być bezpośrednio na dysku, i program wyszuka.

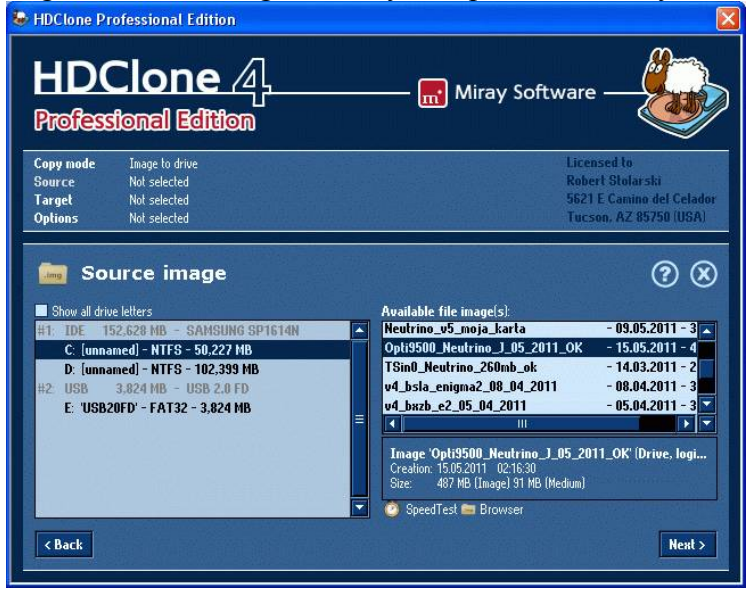

Obraz dysku można wypakować na większy dysk, lub tej samej wielkości, jeśli brakuje kilku MB, to również obraz rozpakuje się i nasz linux powinien działać.

W kolejnym etapie wskazuje się na który dysk ma być rozpakowane. W opcjach można nic nie zmieniać.

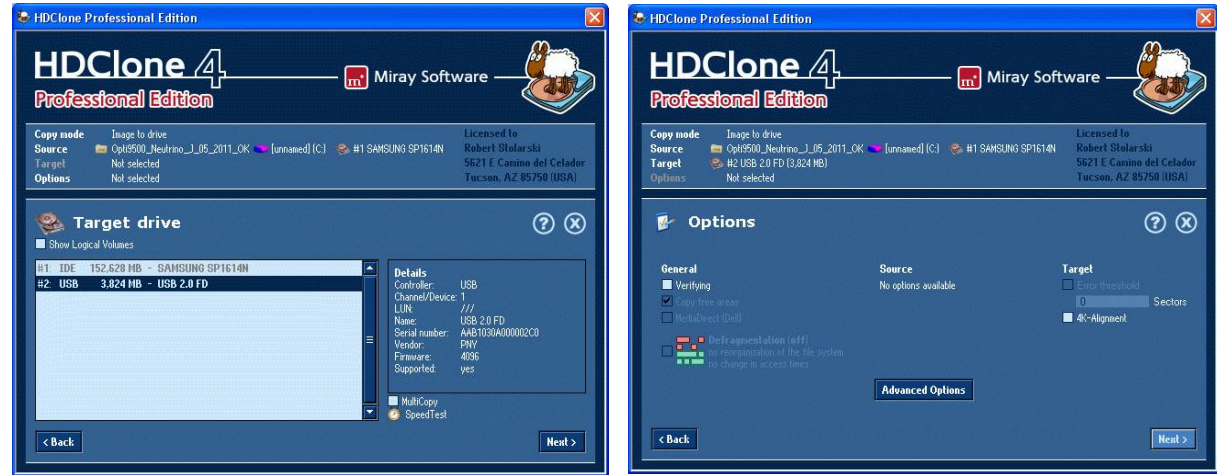

Jeśli obraz jest z mniejszego dysku, mamy możliwość wyboru, czy resztę dysku program ma sformatować tak żeby dysk był widziany w całości.

| DClone Professional Edition                                  |                                                                                                    |                                                                                                    |                                              |  |  |
|--------------------------------------------------------------|----------------------------------------------------------------------------------------------------|----------------------------------------------------------------------------------------------------|----------------------------------------------|--|--|
| HDC<br>Professio                                             |                                                                                                    | ———— 📻 Miray Software —                                                                                                   |                                              |  |  |
| Copy mode<br>Source<br>Target<br>Options                     | You can adjust the existing<br>For detailed information click on<br>Please select one of the followin<br>O Keep original sizes O Au | a partitions to the larget drive<br>a partition in the illustration<br>g three adjustment options:<br>utomatic adjustment | rski<br>no del Celador<br>85750 (USA)<br>? X |  |  |
| Read errors:<br>Hrite errors:<br>Verification erro<br>C Back | Partition 1<br>Type: used<br>Stre: 3023 MB<br>File system: Ext2<br>Name:<br>Apply adjustments                                       | Legend<br>minimal size<br>original file system<br>file system extension<br>immutable partition<br>free space<br>Start     |                                              |  |  |

Jeśli wybiera się opcję "Apli adjustments" wtedy dysk zostanie sformatowany w całości. Jak kontynuacje bez formatowania, wtedy będzie widoczne tylko tyle miejsca na dysku ile miał spakowany dysk.

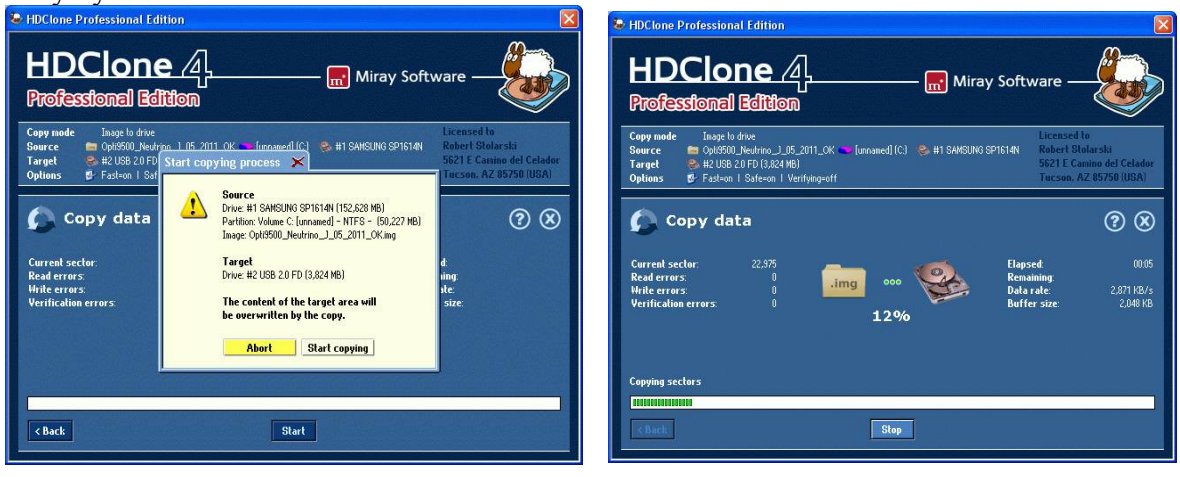

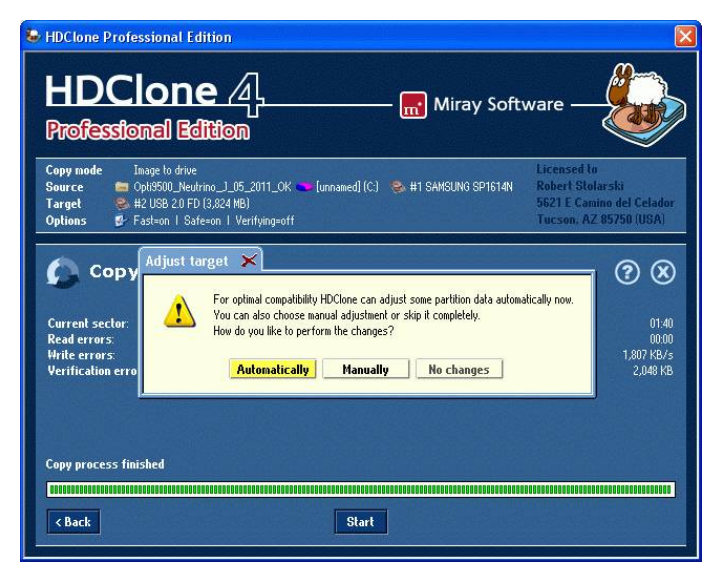

Po wypakowaniu klikamy "automaticaly", i możemy zamknąć program.

## WYKONANIE KOPI ZAPASOWEJ:

1. Wskazać dysk który chcemy skopiować.

| HD(<br>Profess                           | Clone 4                                                        | 🔜 № | Airay Software                                                                                                    |
|------------------------------------------|----------------------------------------------------------------|-----|----------------------------------------------------------------------------------------------------|
| Copy mode<br>Source<br>Target<br>Options | Drive to inage<br>Not selected<br>Not selected<br>Not selected |     | Licensed to<br>Robert Stolarski<br>5621 E Canino del Celador<br>Tucson, AZ 85750 (USA)                                                                                                 |
| So So                                    | urce drive<br>al Volunes                                       |     | ?⊗                                                                                                    |
| #1: IDE 1<br>#2: USB                     | 52.628 MB - SAMSUNG SP1614N<br>487 MB - USB SD Reader          | =   | Details<br>Cohrrider USB<br>Chane/Device: 1<br>LUNK USB 500 Reader<br>Serul namber: 12457/3901224567830<br>Vendor: Generic 21457/3901224567830<br>Vendor: Generic 100<br>Supported yes |
| < Back                                   |                                                                |     | SpeedTest                                                                                                    |

2. Wpisać nazwę kopi, i wskazać dysk na którym jest katalog HD CLONE image..

| HDClone Professional Edition                                                                                                    |                                                                                                    |
|----------------------------------------------------------------------------------------------------|----------------------------------------------------------------------------------------------------|
| HDClone                                                                                                    | — 📊 Miray Software —                                                                                                    |
| Copy mode         Drive to image           Source         Øer #2 USB SD Reader (407 MB)           Target         Not selected           Options         Not selected                                                                                                    | Licensed to<br>Robert Statarski<br>5621 E Camino del Celador<br>Tucson, AZ 85750 (USA)                                                                                                    |
| Target image     Shou all drue letters     Tote 152,623 MB - SANSUNG SP1614N     C (maaned) - NTFS - 50,227 HB - 554 HB free     D. (unnaned) - NTFS - 102,399 HB - 2,287 HB free     USB 407 HB - USB SD Reader     E (unnaned) - Ext2 - 487 HB - 161 HB free     Cast | <ul> <li>File image:</li> <li>Create FAAV image</li> <li>Create FAAV image</li> <li>Create FAAV image</li> <li>Shart Thange (no)</li> <li>accelerated choring</li> <li>Reguired disk space: 328 H6</li> <li>Free disk space: 328 H6</li> <li>Free disk space: 328 H6</li></ul> |

3. Dalej praktycznie nic się nie zaznacza...

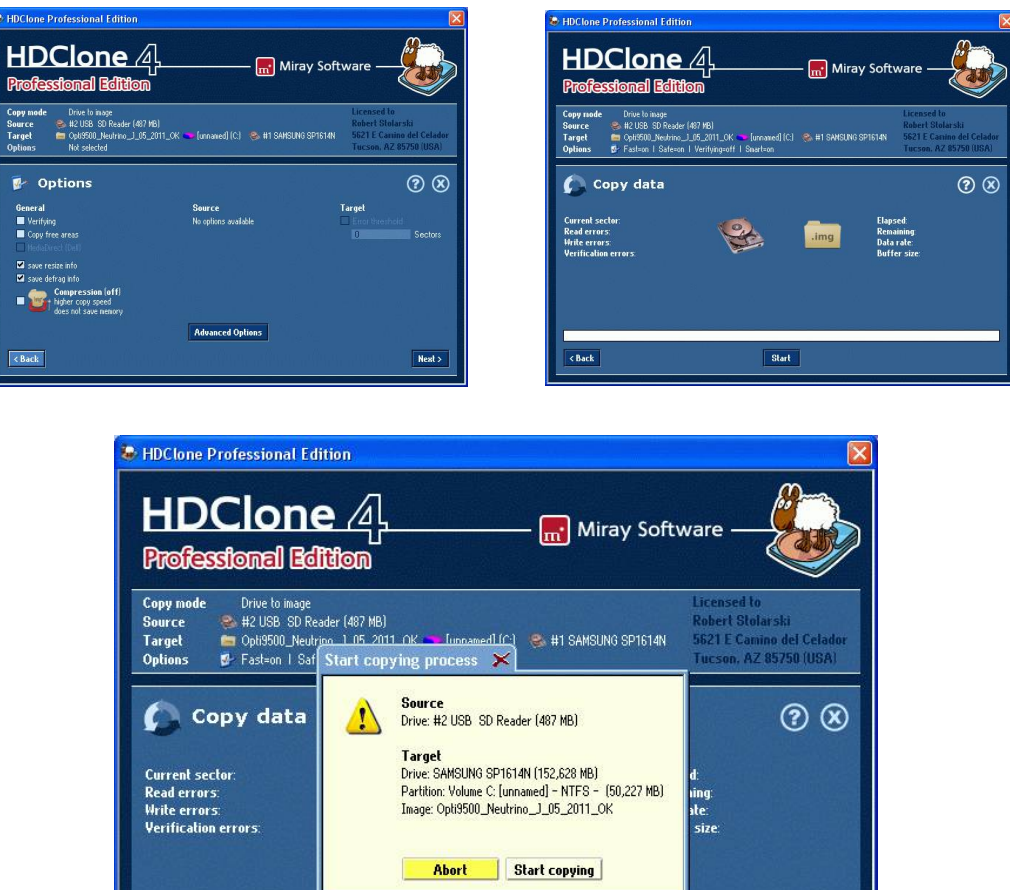

Klika się start, i start copyng, i na koniec można zamknąć program.

< Back

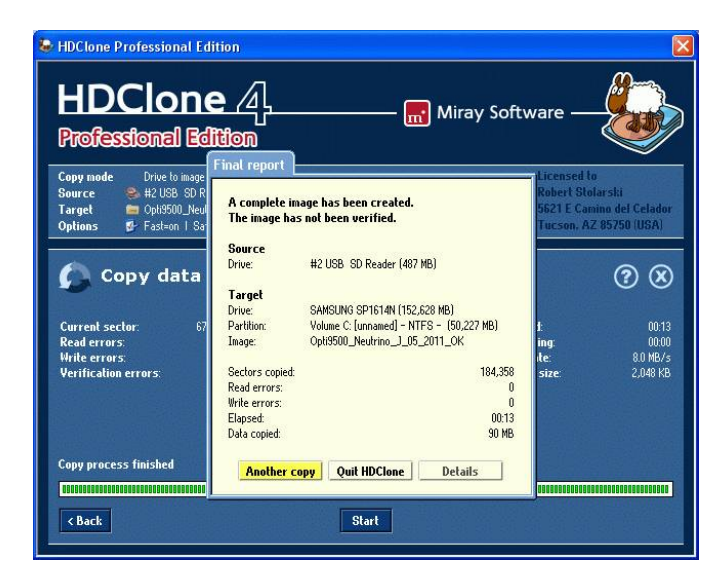

Start

Bardzo ważna uwaga. PROSZĘ NIE POMYLIĆ DYSKÓW , BO MOŻNA WYKASOWAĆ SYETEM !!!

Opis wykonał Jacek.